# **Using Carbon – Part II**

# **Remote access**

Michael Sternberg

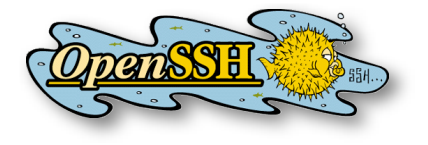

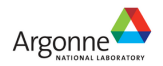

Users' Week 2008 – Short Course

13

# Access Policies

- Login nodes
  - from inside Argonne (incl. VPN): directly clogin.cnm.anl.gov

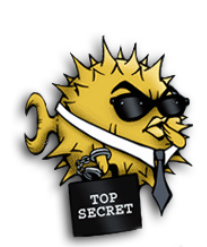

- from offsite: through ssh gateway
  - mega.cnm.anl.gov
- Access using Argonne domain account
- DOE-compliant password/passphrase\* required
- Compute nodes
  - normally via PBS jobs only
  - interactive ssh possible when your job is running

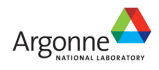

## SSH gateway access – Getting started

Establish a test tunnel, register gateway

home window1> ssh -L 33301:clogin:22 \

argonne\_id@mega.cnm.anl.gov

Connect through the tunnel, register target host

home window2> ssh -p 33301 argonne\_id@localhost

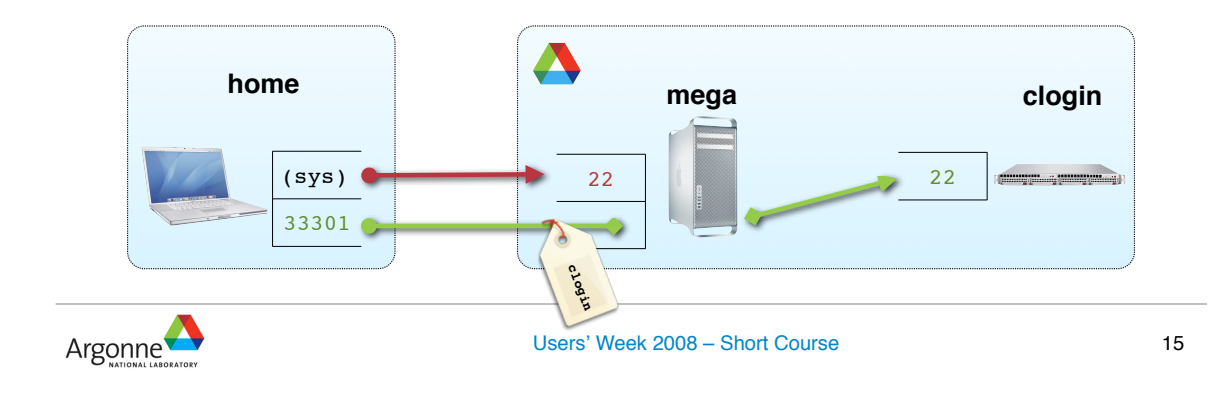

# Tunnel configuration – OpenSSH

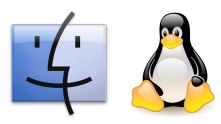

On home machine, create or add to ~/.ssh/config

NoHostAuthenticationForLocalhost yes

| Host <b>mega</b><br>Hostname                                               |                                                      | mega.cnm.anl.gov                                      |                                                                                   |
|----------------------------------------------------------------------------|------------------------------------------------------|-------------------------------------------------------|-----------------------------------------------------------------------------------|
| host<br>aliases                                                            | User<br>LocalForward<br>LocalForward<br>LocalForward | argonne_id<br>33301 clog.<br>33343 wiki<br>33380 cmgm | in:22<br>.inside.anl.gov:443<br>t1:80                                             |
| Uer                                                                        | ¥                                                    |                                                       |                                                                                   |
| Host Carbon<br>Hostname<br>User<br>Port<br>ForwardX11<br>ForwardX11Trusted |                                                      | localhost<br>argonne_id<br>33301<br>yes<br>yes        | Bonus: intranet web access<br>https://localhost:33343/<br>http://localhost:33380/ |

sample in /home/share/network/ssh-config.sample

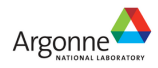

# Tunnel configuration – Putty

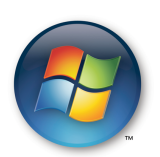

#### configure sessions

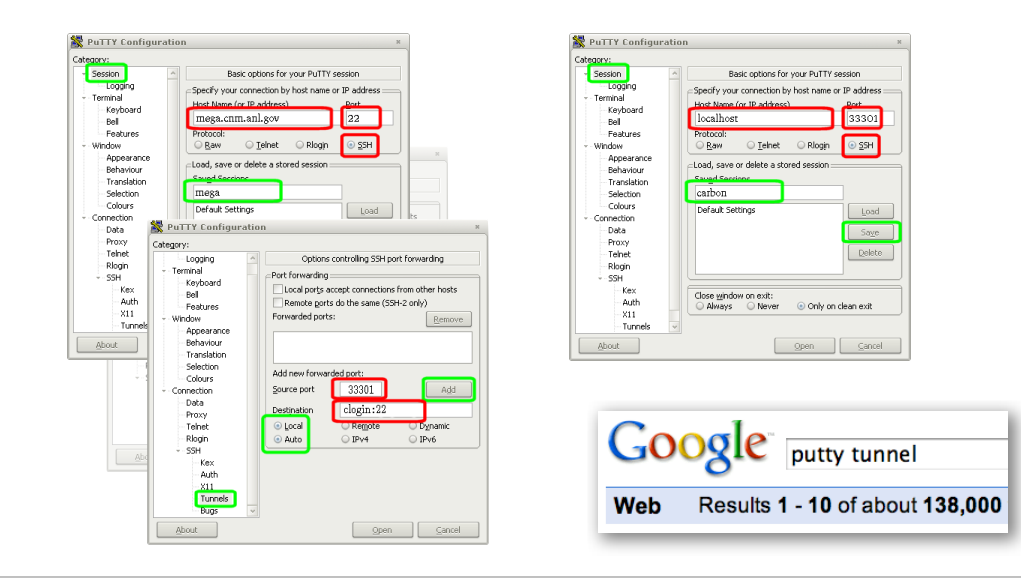

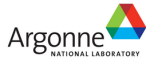

Users' Week 2008 - Short Course

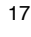

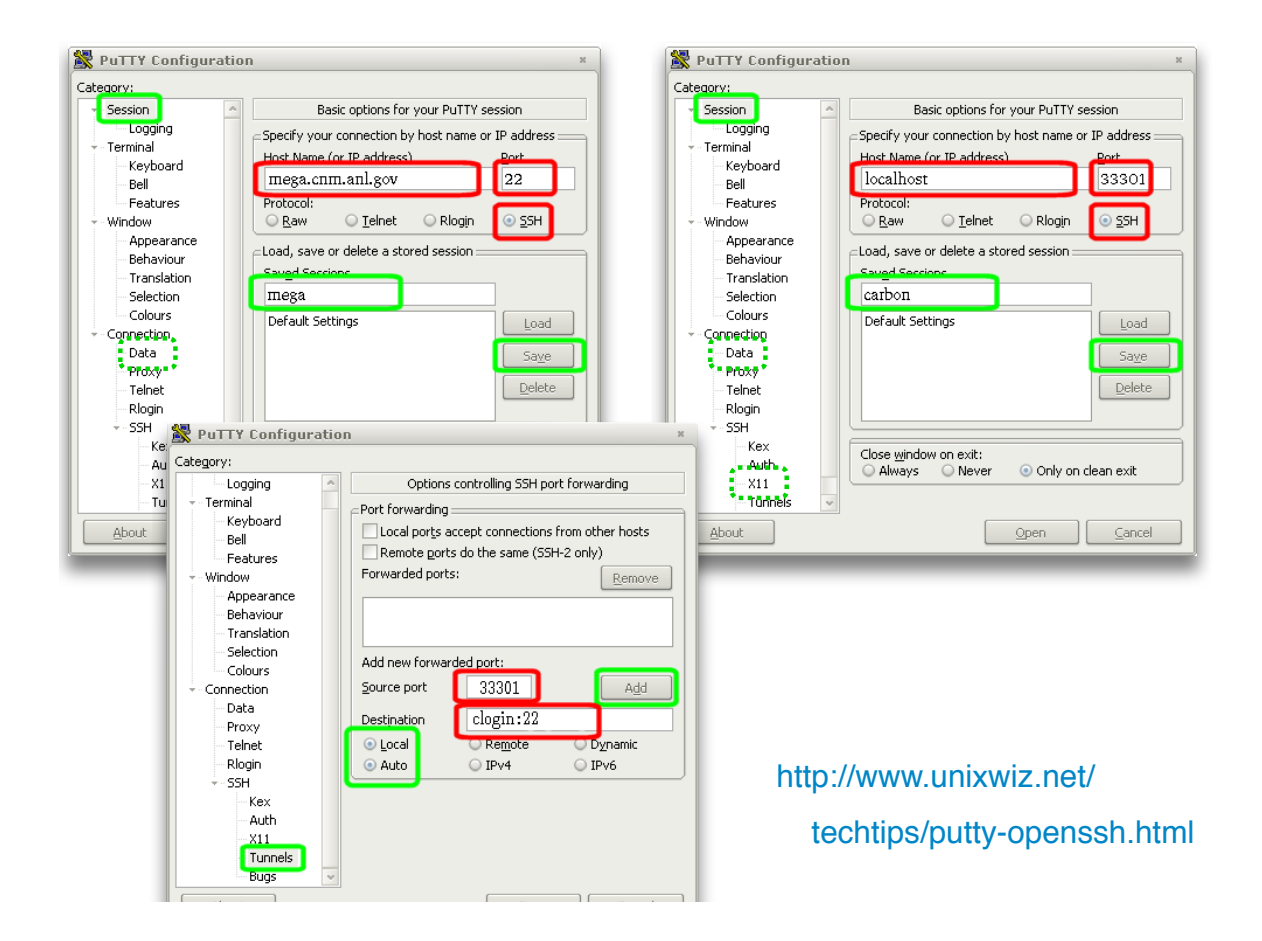

## **Tunnel use**

- (Re-)establish tunnel home window1> ssh -v mega
- Open login session home window2> ssh carbon

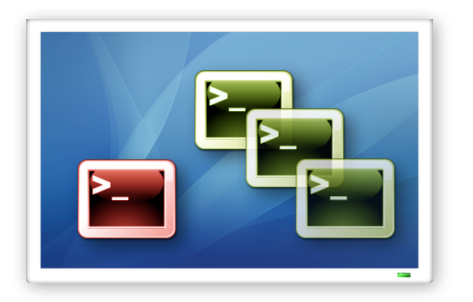

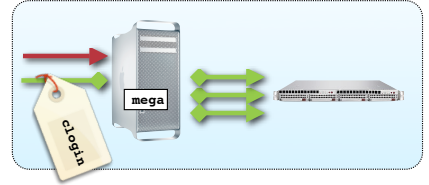

Multiple uses, plus file transfer home window3> ssh carbon home window4> scp -p file carbon:path/to/dir/ home window4> scp -p carbon:path/to/dir/file

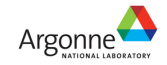

Users' Week 2008 - Short Course

19

.

# Other tunnel applications

- Interactive file transfer home> sftp carbon
- Cluster status
  - http://localhost:33380/ganglia
- Web documentation

https://localhost:33343/cnm/HPC

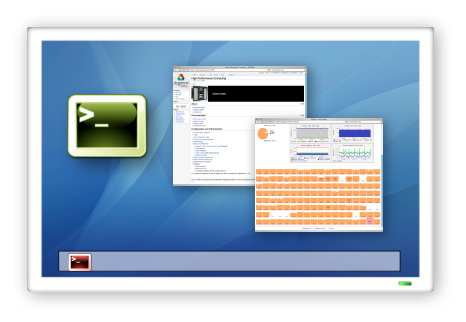

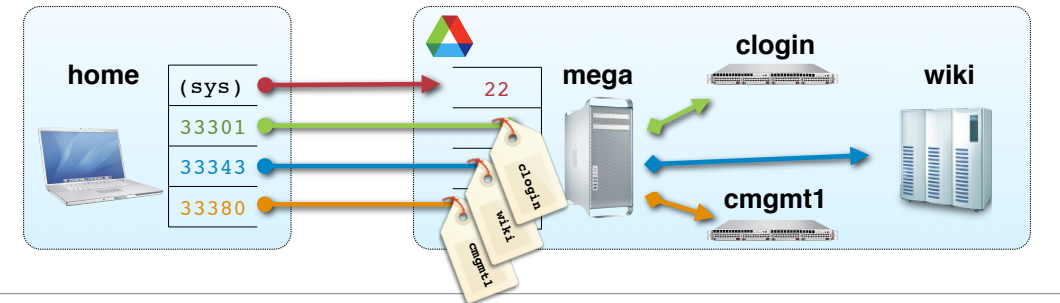

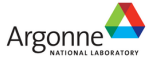

### ssh public keys – concept

- Encryption of data traffic
  - Locked by one key, unlocked by another
  - Key stored as separately encrypted file
  - Agent enables password-less connections

#### Initialization

- 1. Create ssh key pair
- 2. Copy public key to destination system(s)
- 3. Type passphrase into agent once per desktop session
- Same principle across all ssh implementations
  - details vary mostly in ssh-agent startup

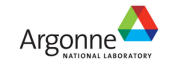

Users' Week 2008 - Short Course

# ssh public keys – initialization

- Create ssh key pair
  - use a strong passphrase

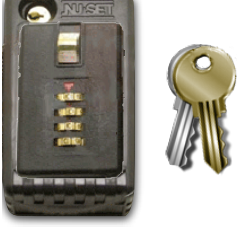

home> ssh-keygen -t rsa ... Enter passphrase (empty for no passphrase): Enter same passphrase again: Your identification has been saved in /Users/home\_id/.ssh/id\_rsa. Your public key has been saved in /Users/home\_id/.ssh/id\_rsa.pub. ...

Copy public key to Carbon\*

```
home> scp -p ~/.ssh/id_rsa.pub carbon:
login1> cat ~/id_rsa.pub >> ~/.ssh/authorized_keys
login1> rm ~/id_rsa.pub
```

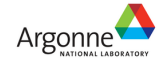

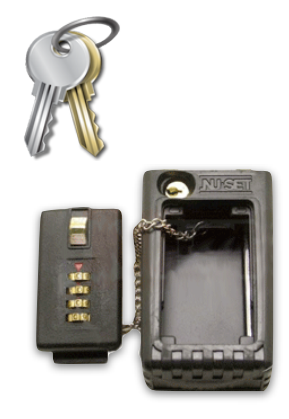

21

## ssh-agent – general operation

- Usually started by OS on login when keys are present
- Negotiates access for each connection

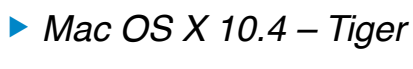

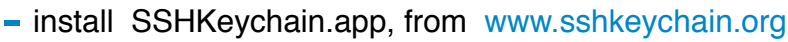

- no longer updated, still usable
- Mac OS X 10.5 Leopard
   automatic, using Keychain.app\*

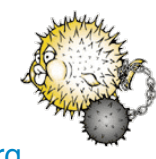

23

Enter your password for the SSH key "id\_rsa".

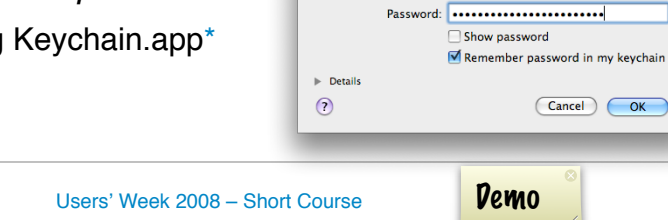

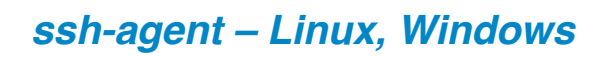

- Linux (Gnome, KDE, ...)
  - usually automatic

(gnome-ssh-askpass or similar)

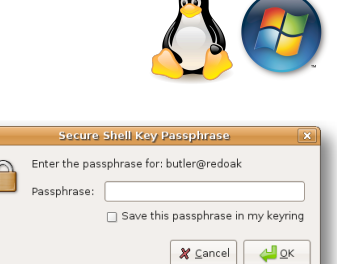

2

private kev file

C:\bin\pageant.exe C:\bin\putty-privkey.ppk

rtcut to pageant.exe Properties

Application

Target location: hin

Shortcut Compatibility Security

- Windows
  - use *Pageant* from the *Putty* suite
    - http://www.chiark.greenend.org.uk/~sgtatham/putty/
  - instructions:
    - http://www.unixwiz.net/techtips/putty-openssh.html

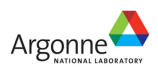

Argonne

## Remote file access

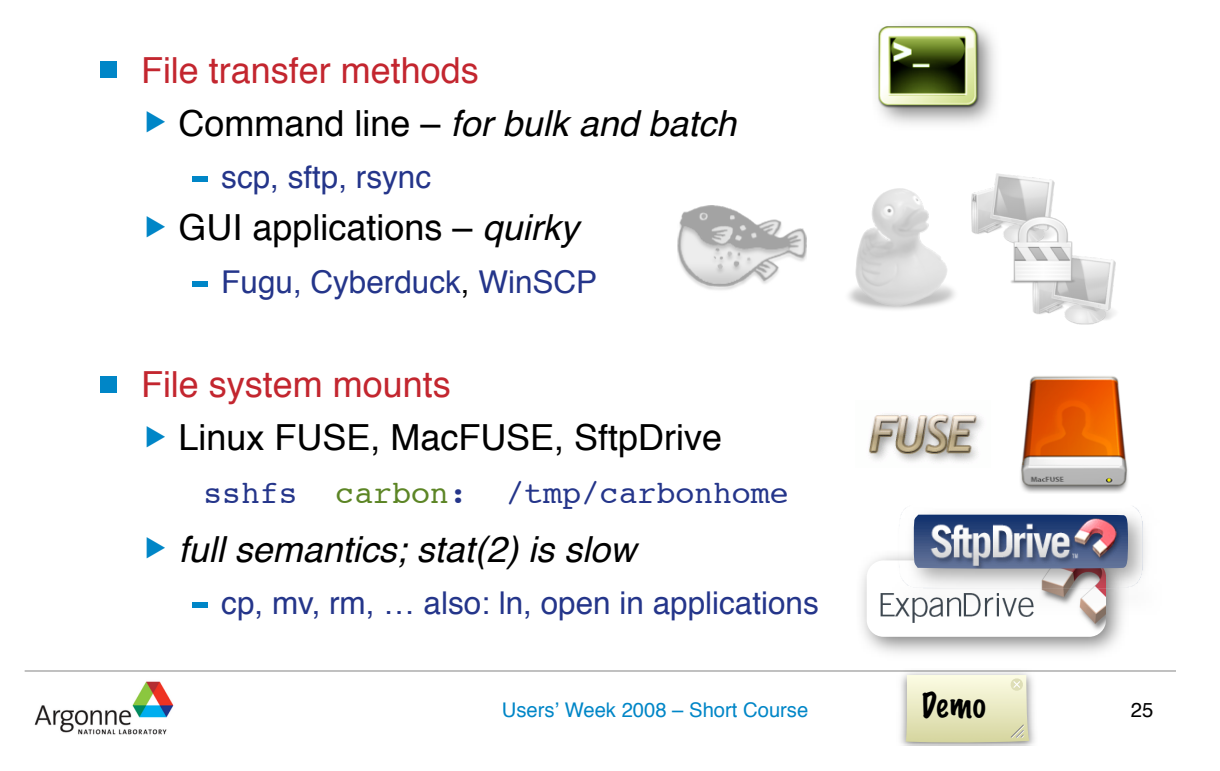

# Analysis and visualization – on-cluster vs. "at home" processing

- Analysis on cluster
  - access cluster with X11 forwarding
  - run graphics on cluster, display at home
- Analysis at home
  - transfer files or mount file system
  - run and display at home
- Factors
  - sizes: data vs. graphics; refresh rate
  - network bandwidth
  - software: availability, usability
  - turnaround time

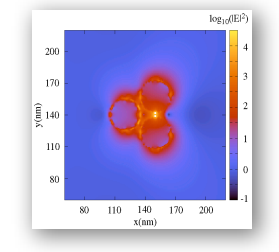

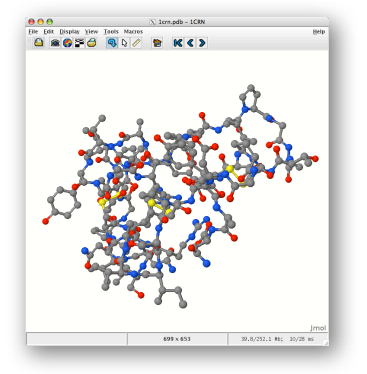

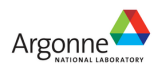

# Remote graphics using X11

- *X11 server* must be running on *home* machine
- X11Forwarding already configured

home:~/.ssh/config

Verify setup and functionality:

login1> echo \$DISPLAY

- localhost:14.0
  - (details vary by connection)
- login1> xload
- Start applications:

. . .

gnuplot, rasmol, vmd,

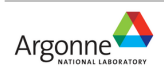

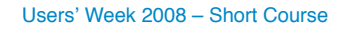

....

X Gnuplot

Hamilton matrix elements 1-2

pp\_{signa} pp\_{p} sd\_{signa} sp\_{signa} ss\_{signa}

27

# Gnuplot frontend "pl"

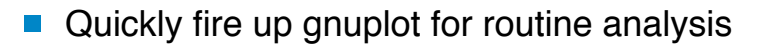

```
login1> pl --help
. . .
Usage: pl [-tty|-ps|-eps|-cps|-term term] [-set option] [-u using] [-w style]
       [...] [datafile ...]
    Reads data from stdin or specified file[s] and feeds them to the
    gnuplot "plot" command, either simultaneously or in sequence [-seq].
    Data file interpretation:
   - may contain "y" only, "x y", "x y1 y2 ..."
    - comments ("#" first on line) and empty lines permitted.
. . .
    - embedded lines starting with "#@" are used as gnuplot commands
      just prior to plotting current file
    - optional embedded column labels as "# columns: label1 | label2 ..."
    Gnuplot commands are merged (in this order) from:
    internal defaults, ~/.plrc, .plrc, command line, data files
Author: Michael Sternberg <sternberg@phys.uni-paderborn.de>, 1995-2003
```

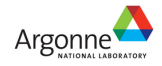